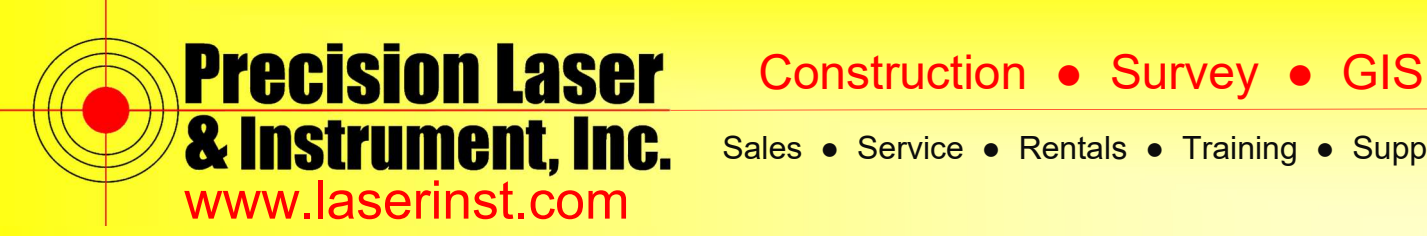

Sales 
Service 
Rentals 
Training 
Support

### PLI Support Guide: Updating a TSC3 Using Trimble Installation Manager Version 1.0 1-20-16

Summary: This guide will show you how to update a TSC3 Data Controller using Trimble Installation Manager v1.0 1-20-16

1. In order for AccessSync to work, a TSC3 must be under a current Trimble Extended Warranty agreement. The status of the warranty date on a TSC3 can be confirmed by opening Trimble Access and clicking on the "Trimble" icon in the upper left corner of the screen:

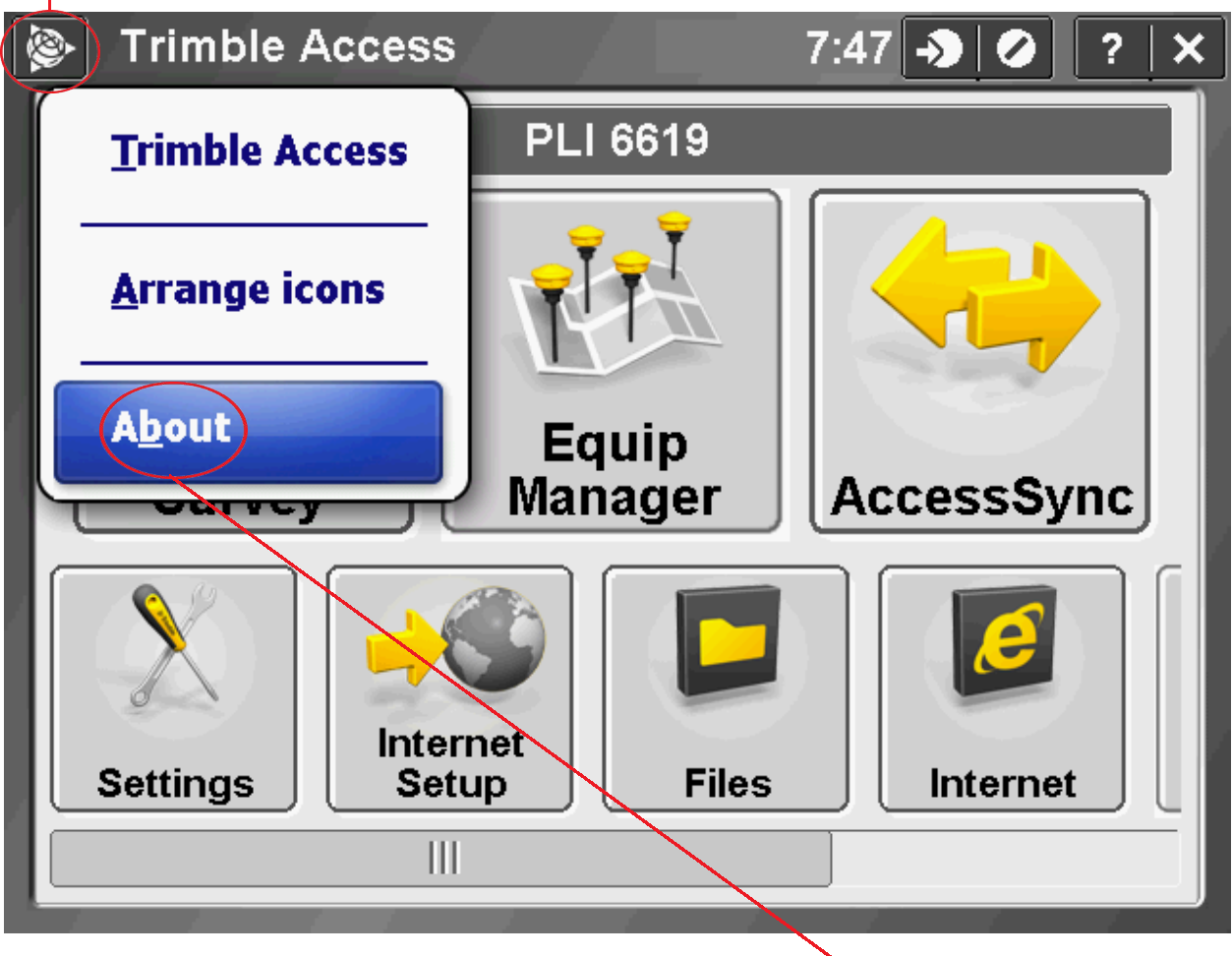

A pop up menu will appear. Click "About"

**Pittsburgh Office** 85 11<sup>th</sup> Street Ambridge, PA 15003 Ph: (724) 266-1600 Fax: (724) 266-8161

Columbus Office 372 Morrison Rd., Suite D Columbus, OH 43213 Ph: (614) 759-1000 Fax: (614) 759-7059

Cincinnati Office Monroe, OH 45050 Ph: (513) 539-0022 Fax: (513) 539-0033

Akron Office 820-B Lebanon Street 2567 S. Arlington Rd., Suite 5 Akron, OH 44319 Ph: (330) 633-4900 Fax: (330) 633-4999

**Charleston Office** 504 Old Goff Mtn. Rd. Cross Lanes, WV 25313 Ph: (304) 776-1831 Fax: (304) 776-6790

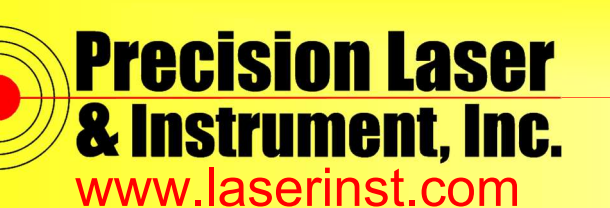

Sales • Service • Rentals • Training • Support

2. The "Trimble Access Version," "Serial Number," and "Software Warranty Expiration" date will be listed. If the warranty date has expired, the TSC3 may need updated using Trimble Installation Manager (TIM). TIM is a PC based program that is used to udpate TSC3 data collectors and other Trimble hardware/software.

The link for the free downlod of TIM is listed below (see next page for screen cap):

http://www.trimble.com/Survey/Trimble-Access-IS.aspx

| ×           | About Trimble .                                                                                          | Access    |           | → Ø ? ×   |  |  |  |  |
|-------------|----------------------------------------------------------------------------------------------------|-----------|-----------|-----------|--|--|--|--|
| +<br>+<br>+ | Trimble Access version: 2015.21 (9569)<br>Serial number: RS2CC46619<br>Software warranty expiry: 10/2015 |           |           |           |  |  |  |  |
| l           | Name                                                                                                    | Expires   | Version   | ^         |  |  |  |  |
| 1           | General Survey                                                                                           | Perpetual | 2.80.200  |           |  |  |  |  |
| l           | Equip Manager                                                                                            | Perpetual | 2.05.1.1  |           |  |  |  |  |
| l           | AccessSync                                                                                               | 10/31/15  | 2.10.143  |           |  |  |  |  |
| l           | Settings                                                                                                 | Perpetual | 2.80.200  |           |  |  |  |  |
|             | Market Place                                                                                             | Perpetual | 1.00.1.24 |           |  |  |  |  |
| ł           | EquipMant Agont                                                                                          | Dorpotual | 2.05.9    | <u> </u>  |  |  |  |  |
|             | EU                                                                                                    | LA        | icense    | Copyright |  |  |  |  |

Pittsburgh Office 85 11 Street Ambridge, PA 15003 Ph: (724) 266-1600 Fax: (724) 266-8161

**Columbus Office** 372 Morrison Rd., Suite D Columbus, OH 43213 Ph: (614) 759-1000 Fax: (614) 759-7059

Cincinnati Office Monroe, OH 45050 Ph: (513) 539-0022 Fax: (513) 539-0033

Akron Office 820-B Lebanon Street 2567 S. Arlington Rd., Suite 5 Akron, OH 44319 Ph: (330) 633-4900 Fax: (330) 633-4999

**Charleston Office** 504 Old Goff Mtn. Rd. Cross Lanes, WV 25313 Ph: (304) 776-1831 Fax: (304) 776-6790

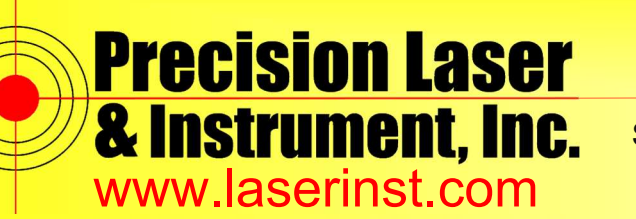

Construction • Survey • GIS

Sales 
Service 
Rentals 
Training 
Support

3. Click on the link to download TIM and install it on our PC (You may need to contact your IT department for assistance.).

| Trasfami                                                                                               |                                                                                                    | reers About              |
|----------------------------------------------------------------------------------------------------|----------------------------------------------------------------------------------------------------|--------------------------|
| Downloads                                                                                              |                                                                                                    | as for Costal Images     |
| Trimble Access Help<br>Access to the latest ve                                                         | Files and Release Notes<br>rsion as well as older versions of all the Trimble Access Modules Help and Release notes in a PDF form                                                                                                    | ta ta spatial in signing |
| Field Software Download the Updat<br>This is a standalone o<br>to running TAIM office                  | Office Software updater that makes your office software compatible with your field software. It is an alternat<br>updates.                                                                                                    | ive                      |
| Trimble Installation<br>The Trimble office software<br>receiver firmware, opt<br>More information on T | fanager (TIM)<br>Manager installs the Trimble Access application updates and licenses to your controller. It updates you<br>so that it can communicate with the updates being installed to the controller. It is also used to update<br>for a and radio settings for the connected Trimble R8s receiver. | " irces                  |
| Trimble ASCII File G<br>Download this utility p<br>create custom export                                | enerator Utility<br>ogram to apply style sheets to Trimble Access/Trimble Survey Controller JobXML or job files in order to<br>smats or reports on your office computer.                                                                                                    |                          |
| Survey Style Sheets<br>Survey Style sheets are custo<br>reports can be general                         | mized files that can be applied to Trimble Access job or jxl files to generate custom reports. Some custor<br>led on the controller, some can be generated using the Trimble ASCII File Generator.                                                                                                    | n                        |
| Trimble Access Pipe<br>Style sheets and utiliti                                                        | lines<br>es for Trimble Access Pipelines                                                                                                    |                          |
| Creating Custom Im<br>This document is desi                                                            | nort Definitions (137 KB)<br>and to provide some assistance in the creation custom import definitions.                                                                                                    |                          |
| Echo Sounder Proto<br>Download the latest e<br>sounder model suppo                                     | col Description Files<br>ho sounder protocol description files. These files can be modified, if required, to add additional echo<br>1, and then copied to the "System Files" folder on the controller to be used.                                                                                        |                          |
| Technical Document                                                                                     | ation                                                                                                    |                          |
|                                                                                                    |                                                                                                    | ×                        |
| Survey                                                                                                 | Designed to support your everyday work, including topographic surveys, stakin                                                                                                    | g, control, and more;    |
|                                                                                                    |                                                                                                    |                          |
|                                                                                                    |                                                                                                    |                          |
|                                                                                                    |                                                                                                    |                          |

To Update Trimble Access or Reset the Warranty Date on the TSC3, do the following:

4. Make sure that you have Windows Mobile Device Center (version 6.1) installed on your PC (Please contact your IT department for assistance, if necessary.).

- 5. Connect the TSC3 to your PC via a USB cable.
- 6. Allow Windows Mobile Device Center to open.

#### Pittsburgh Office

85 11<sup>th</sup> Street Ambridge, PA 15003 Ph: (724) 266-1600 Fax: (724) 266-8161

**Columbus Office** 372 Morrison Rd., Suite D Columbus, OH 43213 Ph: (614) 759-1000 Fax: (614) 759-7059

Cincinnati Office Monroe, OH 45050 Ph: (513) 539-0022 Fax: (513) 539-0033

Akron Office 820-B Lebanon Street 2567 S. Arlington Rd., Suite 5 Akron, OH 44319 Ph: (330) 633-4900 Fax: (330) 633-4999

**Charleston Office** 504 Old Goff Mtn. Rd. Cross Lanes, WV 25313 Ph: (304) 776-1831 Fax: (304) 776-6790

Bridgeport Office 919 West Main Street Bridgeport, WV 26330 Ph: (304) 933-3036

Fax: (304) 933-3584

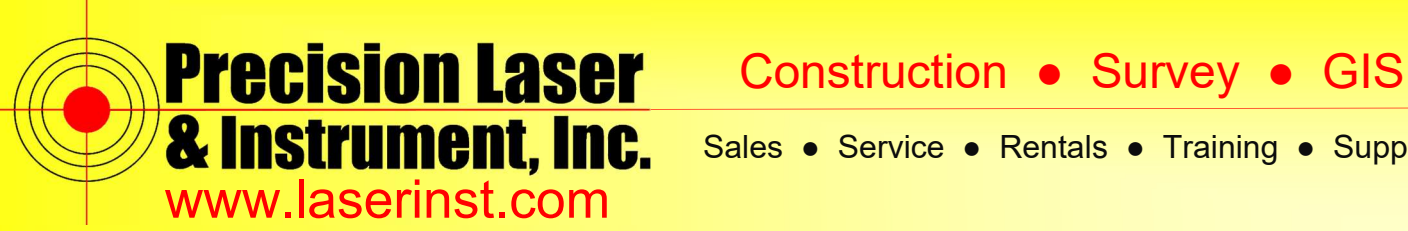

Sales • Service • Rentals • Training • Support

- 7. Pick "Connect without setting up your device."
- 8. On the TSC3, exit out of Trimble Access

9. Make sure you have a live internet connection on your PC and run the Trimble Installation Manager (TIM) application (shortcut under the Windows Start Menu).

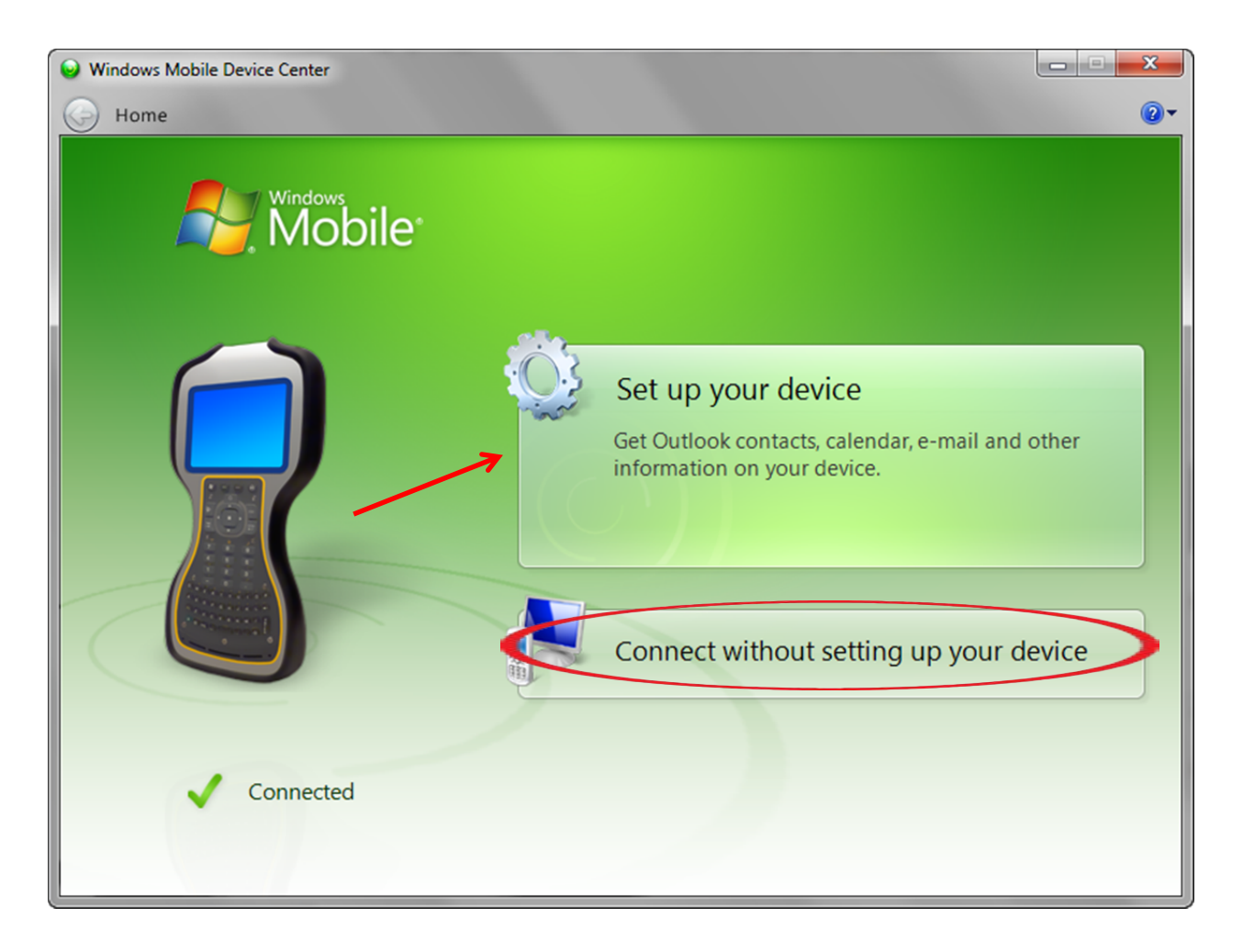

Pittsburgh Office 85 11<sup>®</sup> Street Ambridge, PA 15003 Ph: (724) 266-1600 Fax: (724) 266-8161

Columbus Office 372 Morrison Rd., Suite D Columbus, OH 43213 Ph: (614) 759-1000 Fax: (614) 759-7059

Cincinnati Office Monroe, OH 45050 Ph: (513) 539-0022 Fax: (513) 539-0033

Akron Office 820-B Lebanon Street 2567 S. Arlington Rd., Suite 5 Akron, OH 44319 Ph: (330) 633-4900 Fax: (330) 633-4999

**Charleston Office** 504 Old Goff Mtn. Rd. Cross Lanes, WV 25313 Ph: (304) 776-1831 Fax: (304) 776-6790

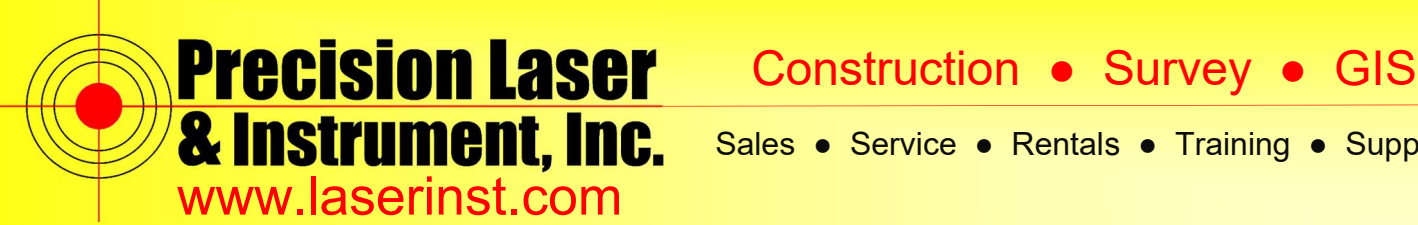

Sales • Service • Rentals • Training • Support

10. Wait for TIM to retrieve the TSC3 information.

11. Select the version of Trimble Access you want to install/update in the upper-right corner of the pop-up.

12. Click "Install" in the lower-right corner of the pop-up and wait for the update to process (This may take several minutes.). Note: Once the update has run, the TSC3 will reboot and TIM will indicate that the update has been successful.

13. Verify that the update was successful by starting Access on the TSC3.

14. Click on the "Trimble" icon in the upper-left corner and pick "About." The new version (if applicable) and new warranty date should appear (See next page).

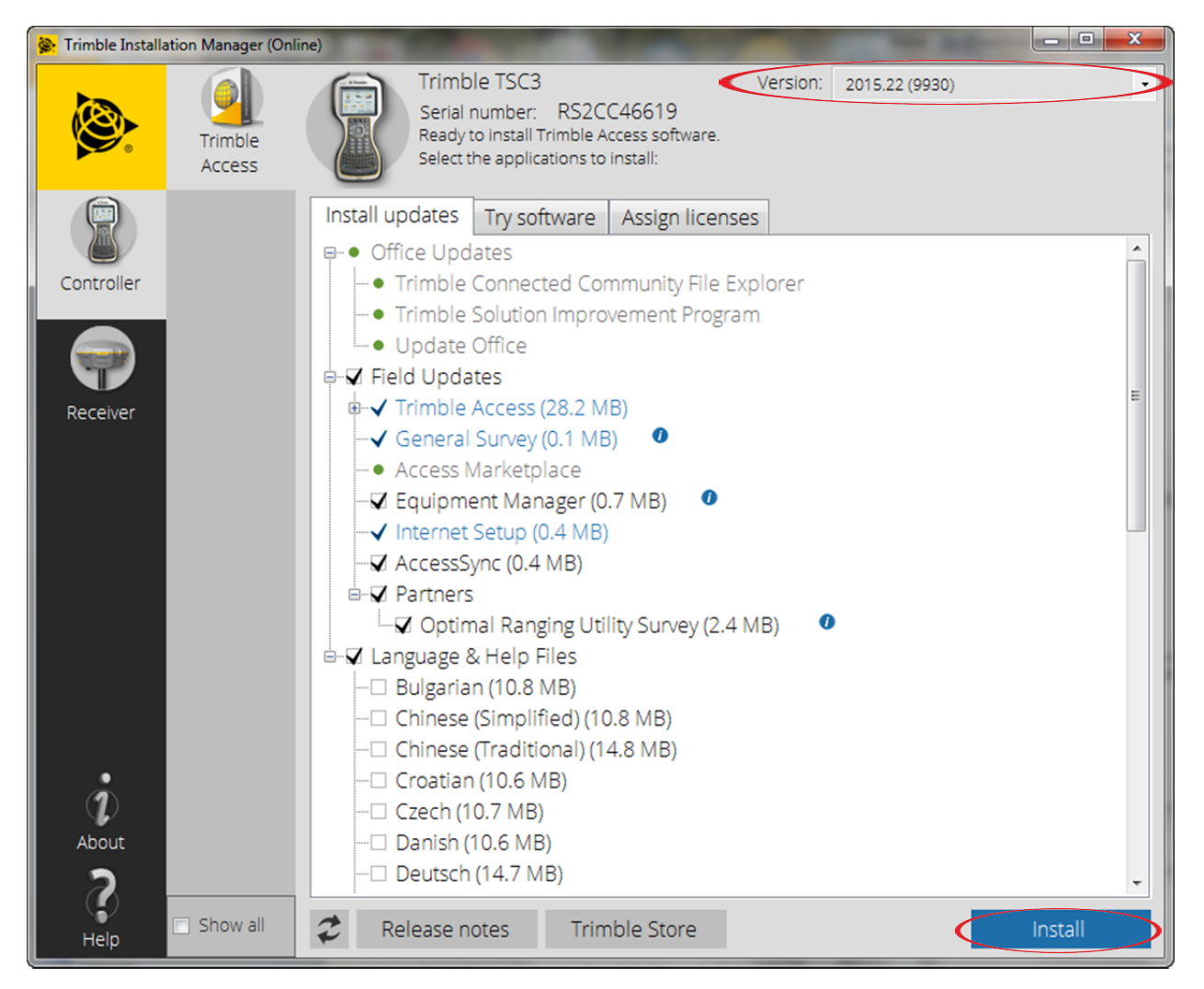

Pittsburgh Office 85 11<sup>th</sup> Street Ambridge, PA 15003 Ph: (724) 266-1600 Fax: (724) 266-8161

**Columbus Office** 372 Morrison Rd., Suite D Columbus, OH 43213 Ph: (614) 759-1000 Fax: (614) 759-7059

Cincinnati Office Monroe, OH 45050 Ph: (513) 539-0022 Fax: (513) 539-0033

Akron Office 820-B Lebanon Street 2567 S. Arlington Rd., Suite 5 Akron, OH 44319 Ph: (330) 633-4900 Fax: (330) 633-4999

**Charleston Office** 504 Old Goff Mtn. Rd. Cross Lanes, WV 25313 Ph: (304) 776-1831 Fax: (304) 776-6790

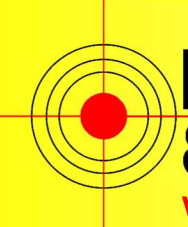

# **Precision Laser** & Instrument, Inc.

| Construction | • | Survey | • | GIS |
|--------------|---|--------|---|-----|
|--------------|---|--------|---|-----|

Sales • Service • Rentals • Training • Support

www.laserinst.com

| N. | About Trimble .                                               | Access    |           | -> ⊘ ?   × |  |
|----|---------------------------------------------------------------|-----------|-----------|------------|--|
|    | Trimble Access ver<br>Serial number: RS2<br>Software warranty |           |           |            |  |
| L  | Name                                                          | Expires   | Version   | <u>^</u>   |  |
| I. | General Survey                                                | Perpetual | 2.80.302  | ::         |  |
| L  | Equip Manager                                                 | Perpetual | 2.05.2    |            |  |
| L  | AccessSync                                                    | 11/30/16  | 2.10.148  |            |  |
| L  | Settings                                                      | Perpetual | 2.80.302  |            |  |
| l  | Market Place                                                  | Perpetual | 1.00.1.24 |            |  |
| ŀ  | EquipMant Agent                                               | Parpatual | 2.05.10   | <u> </u>   |  |
|    | EU                                                            | LA        | icense    | Copyright  |  |

If the update was unsuccessful contact Precision Laser & Instrument for

support: 724-266-1600 (ask for survey support)

Or submit a support ticket at

http://www.laserinst.com/support-request-form/

Pittsburgh Office 85 11<sup>+</sup> Street Ambridge, PA 15003 Ph: (724) 266-1600 Fax: (724) 266-8161

Columbus Office 372 Morrison Rd., Suite D Columbus, OH 43213 Ph: (614) 759-1000 Fax: (614) 759-7059

**Cincinnati Office** Monroe, OH 45050 Ph: (513) 539-0022 Fax: (513) 539-0033

Akron Office 820-B Lebanon Street 2567 S. Arlington Rd., Suite 5 Akron, OH 44319 Ph: (330) 633-4900 Fax: (330) 633-4999

**Charleston Office** 504 Old Goff Mtn. Rd. Cross Lanes, WV 25313 Ph: (304) 776-1831 Fax: (304) 776-6790